How to Use and Integrate AVR STUDIO With AVR GCC Complier Step by Step

(For ATMEL AVR 8-Bit Series MCUs)

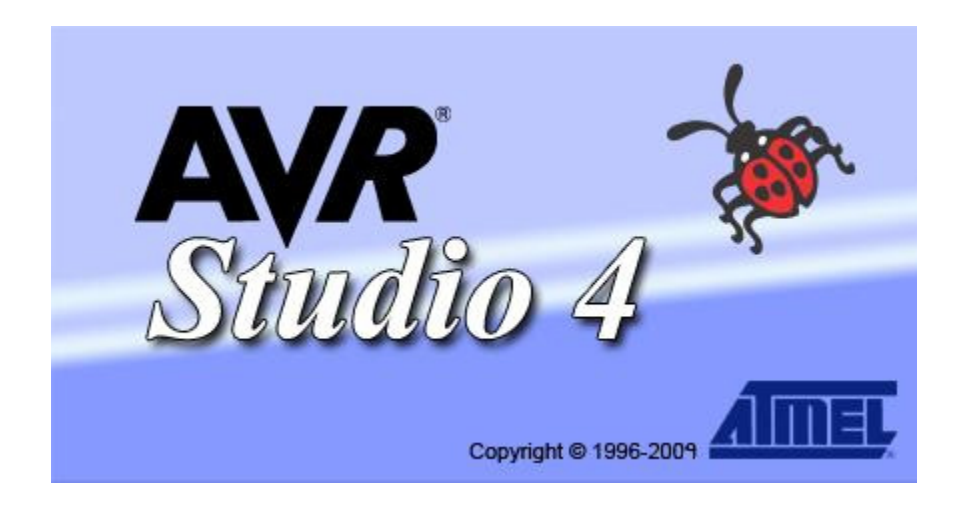

**Step1:** After installing AVR Studio and AVR GCC. Click on **AVR Studio 4** shown below.

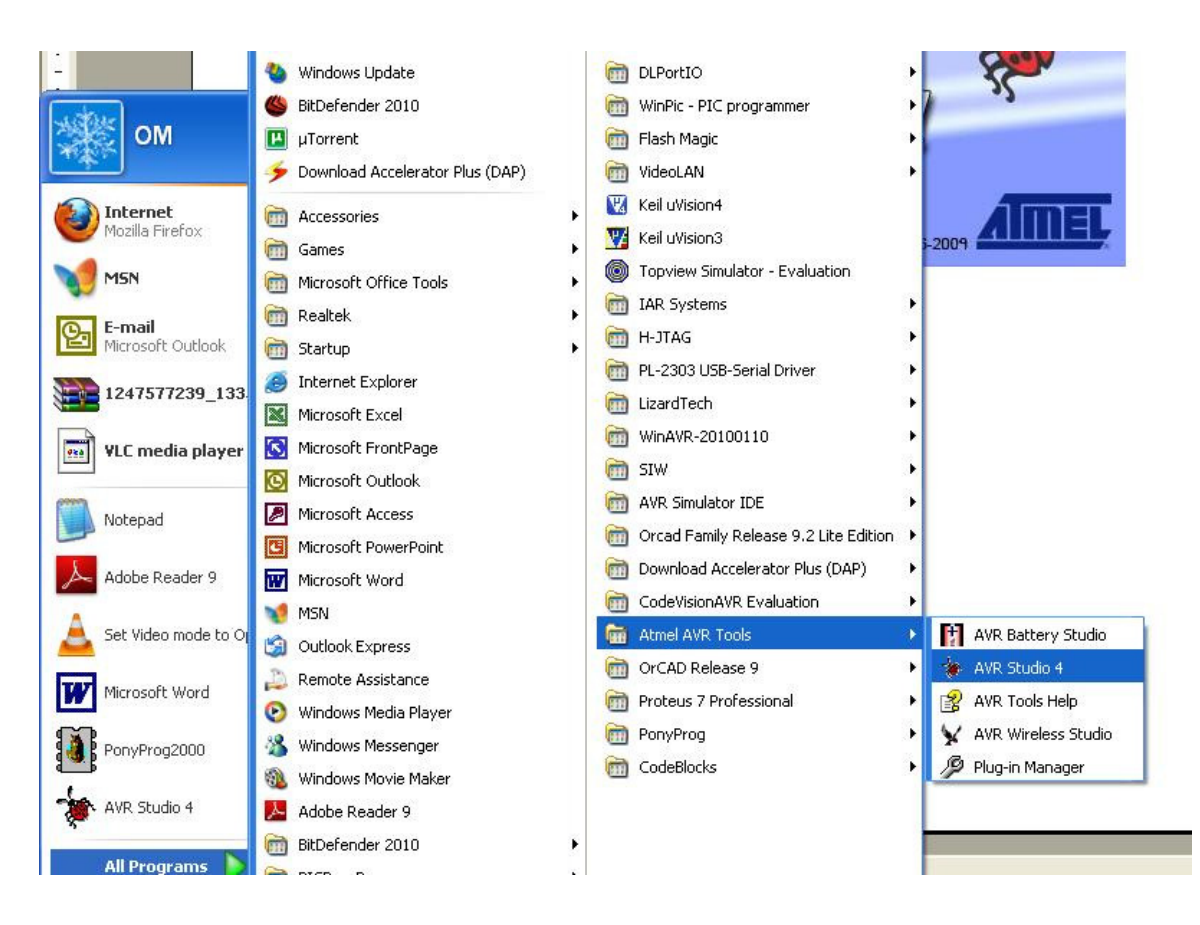

Step 2 : Click on New Project.

| Welcome to AVR Studio 4 |                                                                                                    |                                                                                                    |  |  |  |  |  |
|-------------------------|----------------------------------------------------------------------------------------------------|----------------------------------------------------------------------------------------------------|--|--|--|--|--|
|                         | New Project Open                                                                                                    |                                                                                                    |  |  |  |  |  |
|                         | Recent projects                                                                                                    | Modified                                                                                                    |  |  |  |  |  |
| Studio                  | <ul> <li>E: AVR\ AVR C Programs/AVR LCD\lcd1.aps</li> <li>E: AVR\ AVR C Programs/AVR TIMER\lcd1.aps</li> <li>E: AVR\ AVR C Programs/AVR SS2\AVR.aps</li> <li>E: AVR\ AVR SERIAL COMM ARRAY\AVR.aps</li> <li>E: AVR\ AVR LCD SERIAL 2\lcd1.aps</li> <li>E: AVR\ AVR LCD SERIAL COMM\lcd1.aps</li> </ul> | 04-0ct-2010 22:04:51<br>05-0ct-2010 13:36:08<br>22:Sep-2010 21:26:46<br>28:Sep-2010 00:09:22<br>04-0ct-2010 22:04:51<br>05-0ct-2010 13:36:08 |  |  |  |  |  |
| Ver 4.18.684 🗹 Show di  | alog at startup           K< Back                                                                                                    | <u>Cancel</u> Help                                                                                                    |  |  |  |  |  |

Step 3: Select Complier AVR GCC, Set Path and Project Name, and then Click Next.

**NOTE:** Please note WINAVR must install before AVR GCC Complier.

| Welcome to AVR Studi | io 4                | Write Project Name                |
|----------------------|---------------------|-----------------------------------|
|                      | Create new project  |                                   |
|                      | Project type:       | Project name:                     |
|                      | Atmel AVR Assembler | LED                               |
| 80                   | Choose : AVR GCC    | Create initial file Create folder |
|                      |                     | LED                               |
| $\leq$ $\Im$         | Location:           |                                   |
|                      | C:VAVR Test         |                                   |
|                      |                     | Set Path                          |
|                      |                     |                                   |
| Ver 4.18.684         |                     |                                   |
|                      | << Back Next >>     | Finish Cancel Help                |

#### Step 4: Select AVR Simulator and ATmega8515 MCU, then click Finish.

| Welcome to AVR Stud | io 4                                                                                                    |                               |                                                                                                    |                 |
|---------------------|----------------------------------------------------------------------------------------------------|-------------------------------|----------------------------------------------------------------------------------------------------|-----------------|
| Sinding 4           | Select debug platform and<br>Debug platform:<br>AVR Dragon<br>AVR ONE!<br>AVR Simulator<br>AVR Simulator 2<br>ICE 200<br>ICE 40<br>ICE 50<br>JTAG ICE<br>JTAGICE mkII<br>Proteus VSM Viewer | device                        | Device:<br>ATmega64C1<br>ATmega64M1<br>ATmega8<br>ATmega8535<br>ATmega888<br>ATmega88P<br>ATmega88PA<br>ATmega8AA<br>ATmega8AA<br>ATmega8HVA<br>ATmega8U2 |                 |
| Ver 4.18.684        | << <u>B</u> ack                                                                                                    | Open platform <u>N</u> ext >> | options next time debug                                                                                                    | mode is entered |

**Step 5:** After that you see **LED.c** already added.

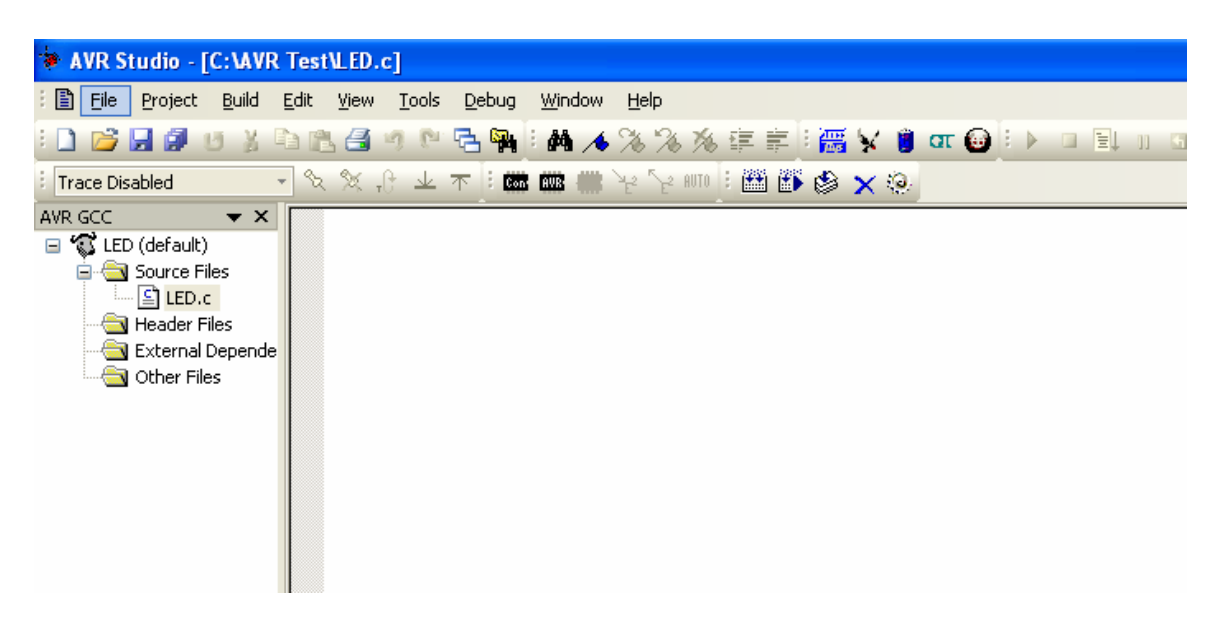

**Step 6:** After that you see **LED.c** already added. Write or Copy paste code in LED.C

```
// All LEDs are Connected to PORTA
// Author: embeddedcraft.org
// Company : IMBUENT TECHNOLOGIES PVT. LTD.
#include<avr/io.h>
                               //HEADER FILE FOR AVR INPUT OUTPUT
#include<util/delay.h>
                               //HEADER FILE FOR DELAY
#define F_CPU 8000000UL
#define LED_PORT PORTA
                               // Crystal Frequency 8 MHz
                               // All LEDs to PORTC
int main(void)
{
                               //Configure PORTA as Output Port
DDRA = 0xFF;
while(1)
      {
            LED PORT= 0xFF ; //All LED ON
            _delay_ms(250);
                                                        //DELAY IN
            _delay_ms(250);
                                                        //DELAY IN
            LED_PORT= 0x00; //All LED OFF
            _delay_ms(250);
                                                        //DELAY IN
                        ATMEL AVR Training at:
                IMBUENT TECHNOLOGIES PVT.LTD.
                        Ludhiana (Punjab) India
                             www.imbuent.com
```

```
For Latest Embedded Technologies Log on to

www.emebddedcraft.org

__delay_ms(250); //DELAY IN

}

return(0);

}
```

#### Step 7:

| : 🖹 File Project Build Edit View Iools Debug Window Help<br>: D 📂 🛃 🗐 🙂 X ங 🕾 🗃 🦘 🔍 🗟 🦏 : 🚧 💉 % % 漆 譯 壽 : 🧱 🗙 🧃 ன 🚱 : 🕨 🗉 🗒 II | v Help<br>• ≫ ≫ ≫ ≢ ≢ :  ¥ 🔋 ar 🕹 : ► 🗆 🗉 u u                     |
|----------------------------------------------------------------------------------------------------|-------------------------------------------------------------------|
| : 🗋 😂 🛃 🖉 🙂 🕺 🛍 🔠 🥙 🕅 🔁 🧌 : 🛤 🦽 🌾 % % 淳 宗 宗 部 🗑 : 🕨 💷 💷 🗉                                                                      | • 🔏 🖄 淳 宰 🗄 🙀 🖠 🖬 🖬 🖓 🖏 🕷                                         |
|                                                                                                    |                                                                   |
| : Trace Disabled 💦 🔨 🛠 🖓 💷 本 🕴 📾 🎟 🛲 🤫 🧏 🕬 🗄 🏙 🎒 🏈 🗙 🥺                                                                         | Ye Ye 🗤 🛛 🔛 🚯 🗙 🛞                                                 |
| AVR GCC                                                                                                    | <pre>icted to PORTA<br/>aft.org<br/>TECHNOLOGIES PVT. LTD  </pre> |

Step 8: Now Click on Build.

| AVR Studio - [C:\AVR Test\LED.c]                                                                                                    |             |                                                     |                                                          |                          |                                                            |                                                                              |  |
|----------------------------------------------------------------------------------------------------|-------------|-----------------------------------------------------|----------------------------------------------------------|--------------------------|------------------------------------------------------------|------------------------------------------------------------------------------|--|
| E File Project                                                                                                    | Build       | d Edit                                              | View                                                     | Tools Debu               | ug Window H                                                | Help                                                                         |  |
| : 🗋 💕 🔛 💋 👔                                                                                                    |             | Build                                               |                                                          | F7                       | 1 M A 7                                                    | 1 % % 律 🗐 🚟                                                                  |  |
| Trace Disabled<br>AVR GCC<br>Survey LED (default)<br>LED.cc<br>LED.cc                                                                                                    | ∰<br>⊗<br>× | Rebuild<br>Build an<br>Compile<br>Clean<br>Export I | All<br>d Run<br>Makefile                                 | Ctrl+F7<br>Alt+F7<br>F12 | e Connecte<br>eddedcraf:<br>MBUENT TE(<br>o.h><br>delay.h> | ed to PORTA<br>t.org<br>CHNOLOGIES PVT. L'<br>//HEADER FILI<br>//HEADER FILI |  |
| <ul> <li>Inclusion in the second second</li></ul> |             | ide                                                 | <pre>#define F_CPU #define LED_PO int main(void) {</pre> |                          | 8000000UL<br>DRT PORTA<br>)                                | // Crystal 8 1<br>// Al:                                                     |  |
|                                                                                                    |             |                                                     | DDRA =                                                   | = 0xFF;                  |                                                            | //Configure I                                                                |  |

Step 9: Now you see Build Succeeded with 0 Warning...

EL:\AAK IESC\LED.C < Build Program: 96 bytes (1.2% Full) (.text + .data + .bootloader) Data: 0 bytes (0.0% Full) (.data + .bss + .noinit) Build succeeded with O Warnings...

**Step 10:** Now Open C:\AVR Test\default you will see LED.hex is created. Download Hex file in Target Board.

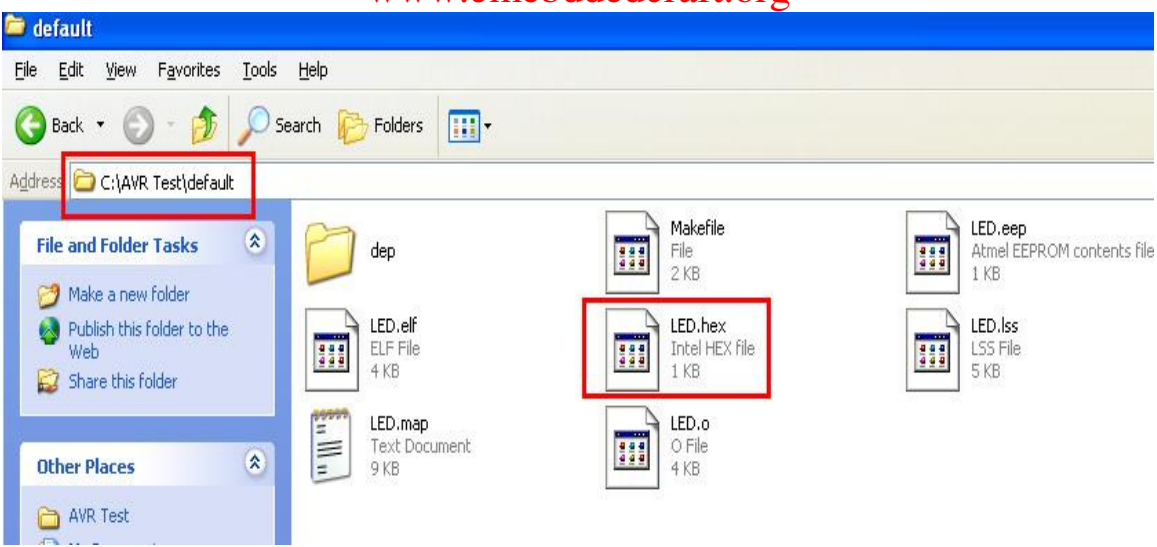

#### For Testing on AVR Simulator

**Step 11:** Because we have also select AVR Simulator at Step4.

We can also test code without Hardware on Simulator.

Go to >> View >> Toolbars>> I/O.

| File Project Build Ed                                                                                                    | View Tools Debug Window                                                                                           | w Help                                                                                                    |
|----------------------------------------------------------------------------------------------------|----------------------------------------------------------------------------------------------------|----------------------------------------------------------------------------------------------------|
|                                                                                                    | Toolbars                                                                                                    | Standard Toolbar                                                                                                    |
| VR GCC<br>LED (default)<br>CLED (default)<br>CLED.c<br>Header Files<br>CLED.c<br>CLED.c | Disassembler<br>Watch Alt+1<br>Memory Alt+4<br>Memory 2<br>Memory 3<br>Register Alt+0<br>DDRA = 0xFF;<br>while(1) | ✓       Debug         ✓       Debug Windows         ✓       MDI Tabs         ✓       AVRGCCPLUGIN         ✓       STK500         ✓       TraceBar         I/O       Alt+5         Processor       A as         ✓       Build Output |
|                                                                                                    | LED_PORT= 0x<br>_delay_ms(25<br>_delay_ms(25<br>LED_PORT= 0x<br>_delay_ms(25)<br>_delay_ms(25)<br>}<br>return(0); | <ul> <li>Message Output</li> <li>Find Output</li> <li>Breakpoints and Tracepoints</li> <li>AVR GCC</li> <li>AVR GCC</li> <li>AVR DELAY</li> </ul>                                                                                   |

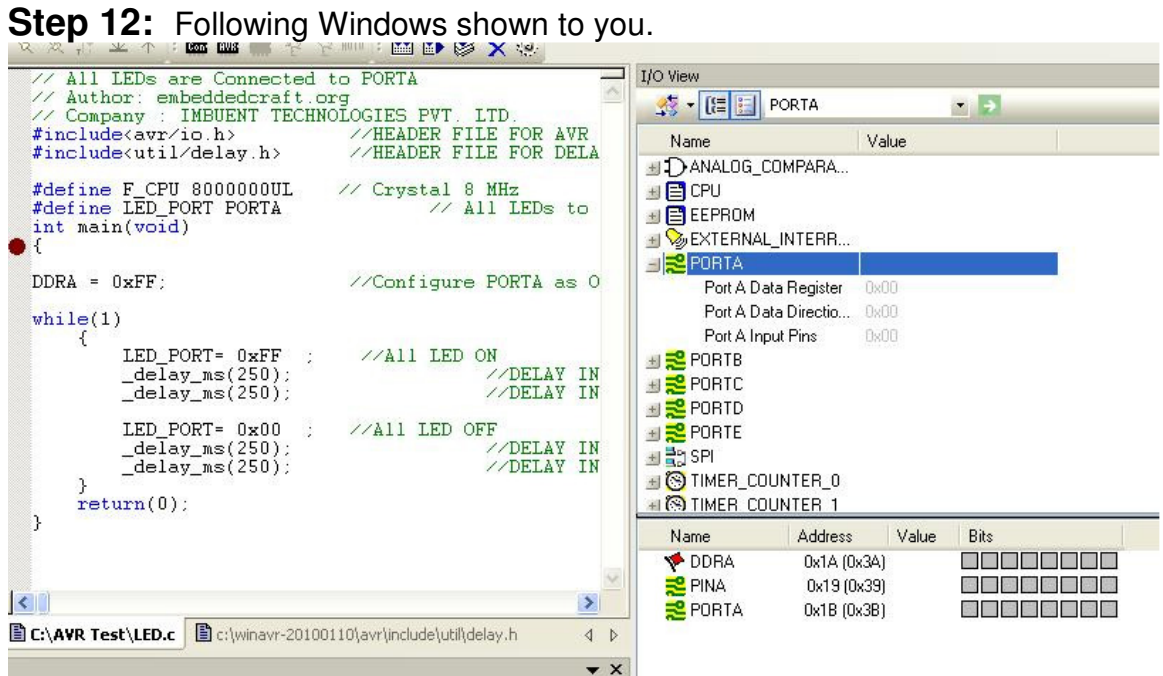

Step 12: Following Windows shown to you.

| AVR Studio - [C:\AVR T<br>E] File Project Build E | estVLED.c]<br>dit View Tools                                                      | Deb | ua Window Help  |                   |         |
|---------------------------------------------------|-----------------------------------------------------------------------------------|-----|-----------------|-------------------|---------|
| : D 📬 🗐 🕼 U X 🗈                                   | A P B A                                                                           |     | Start Debugging | Ctrl+Shift+Alt+F5 | α       |
| Trace Disabled                                    | 致然,日上:                                                                            |     | Stop Debugging  | Ctrl+Shift+F5     | 12      |
| AVR GCC 👻 🗙                                       | // All LED                                                                        | 101 | Run             | F5                |         |
| E 🛱 LED (default)                                 | // Author:                                                                        | 11  | Break           | Ctrl+F5           |         |
| E Cource Files                                    | #include <a< td=""><td>1</td><td>Reset</td><td>Shift+F5</td><td>FOR AVI</td></a<> | 1   | Reset           | Shift+F5          | FOR AVI |
| Header Files                                      | #define F                                                                         | 1   | Step Into       | F11               | 7       |
| 🗄 🔄 External Depende                              | #define LE                                                                        | ["= | Step Over       | F10               | LEDs to |
|                                                   | <pre>int main(v {</pre>                                                           | 1   | Step Out        | Shift+F11         |         |
|                                                   | DDRA = 0xF                                                                        | *() | Run to Cursor   | Ctrl+F10          | RTA as  |

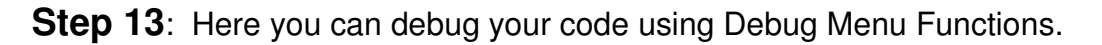

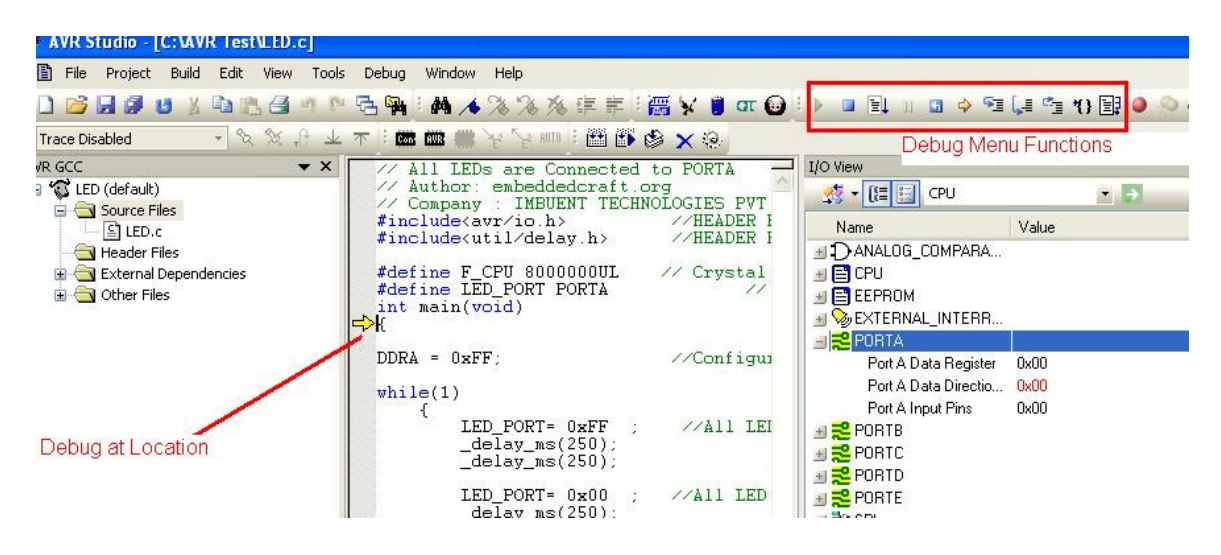

#### Thanks query@embeddedcraft.org